# Tutoriel à télécharger : Saisir vos données de vaccination IAHP sur Calypso

Le plan de vaccination contre l'Influenza Aviaire Hautement Pathogène (IAHP) entre en application à partir du 2 octobre 2023. Il concerne l'ensemble des canards d'élevage sur tout le territoire métropolitain à l'exception de la Corse.

La mise en œuvre de ce plan de vaccination est accompagnée d'un dispositif de traçabilité, indispensable à la bonne exécution et à la surveillance de la vaccination.

La plateforme d'information Calypso assure une partie de cette traçabilité. Elle permet les échanges de données et d'informations entre les vétérinaires, l'administration et les autres acteurs du sanitaire. En tant que vétérinaire sanitaire, vous allez pouvoir enregistrer, partager et consulter les données relatives à la commande et l'acheminement des vaccins, à la vaccination et à sa surveillance.

Laissez-vous guider ici dans la démarche à suivre pour saisir vos données de vaccination dans Calypso!

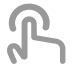

Procédure de saisie de vos données de vaccination sur Calypso

Lesson 1 of 1

# Procédure de saisie de vos données de vaccination sur Calypso

#### Etape 1 : se connecter à Calypso

Vous devez vous connecter à Calypso : <u>https://calypsovet.fr</u> avec vos identifiant et mot de passe ordinaux. En cas de problème d'identification, vous pouvez envoyer un email à : <u>assistance-</u> utilisateur@ordre.veterinaire.fr

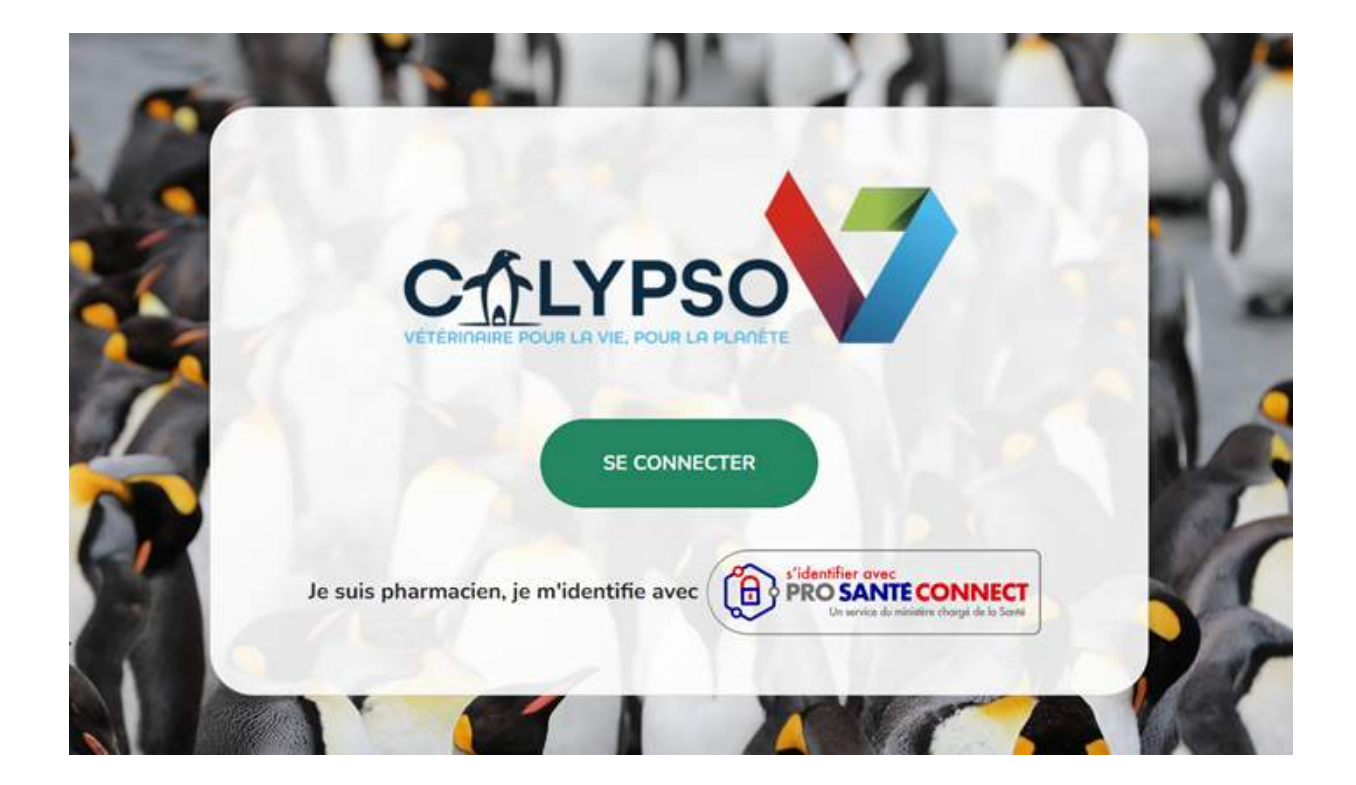

#### Etape 2 : modifier mes préférences

Après vous être connecté à la plateforme, pour avoir accès au module IAHP, vous devez modifier vos préférences.

Pour cela, vous allez dans les paramètres de la plateforme : cliquez sur l'icône "Paramètres".

|    | C∱LYPSO                                     |                                         | 🛈 🕼 🛞 🕐 DÉCONNEXION                            |
|----|---------------------------------------------|-----------------------------------------|------------------------------------------------|
|    | ۵                                           |                                         |                                                |
| ÷  | Mon activité                                |                                         | 1 0                                            |
| 6  | Date de ma dernière connexion<br>28/09/2023 | Je n'ai suivi aucune formation continue | Je n'ai déclaré aucune cession d'antimicrobien |
| Ø  | Accès modules                               |                                         |                                                |
| 00 | Mes formations                              | Déclarer mes cessions                   |                                                |
| 0  |                                             | Consulter mes données de cession        |                                                |

Puis vous cliquez sur l'onglet "Gérer mes préférences personnelles".

| c                | ≥₫LYPSO                                                                                                    |                                                        | i û û déconnexion |
|------------------|----------------------------------------------------------------------------------------------------|--------------------------------------------------------|-------------------|
| <b>_</b>         | > Paramètres > Préférences DPE                                                                                                    |                                                        |                   |
|                  | GÉRER MES PRÉFÉRENCES DE DPE GÉRER MES PRÉFÉRENCES PERSONNE<br>39963-1 - CURATION IIIC TOOT<br>Préférences de mail                                   | Partager mes informations avec les autres vétérinaires |                   |
| 8<br>8<br>0<br>0 | Email : iahpmail@gmail.com 🖉<br>Rapport d'import des données de cession des médicaments<br>soumis à déclaration :<br>Im Recevoir le rapport par mail | Formation continue                                     |                   |

Enfin, vous validez votre statut de "Vétérinaire Sanitaire d'élevage de canards". Un message de confirmation s'affiche en haut, à droite de votre fenêtre.

|          | C <u><u>t</u>LYPSO</u>                                          | Préférence mise à jour avec |
|----------|-----------------------------------------------------------------|-----------------------------|
|          | Paramètres > Mes préférences                                    | succés                      |
| >        | GÉRER MES PRÉFÉRENCES DE DPE GÉRER MES PRÉFÉRENCES PERSONNELLES | 4                           |
| Ô        |                                                                 | 2                           |
| <b>=</b> |                                                                 |                             |
|          | Je suis vétérinaire sanitaire d'élevage de canards.             | •                           |
| ÷        |                                                                 |                             |
| Ø        |                                                                 |                             |
|          |                                                                 |                             |
|          | •                                                               |                             |
| Ð        |                                                                 |                             |
|          |                                                                 |                             |
| छ        |                                                                 |                             |
| 00       |                                                                 |                             |
|          |                                                                 |                             |
| i        |                                                                 |                             |

Instantanément, sur votre tableau de bord Calypso, vous allez avoir accès aux modules relatifs à vos données de vaccination : les modules "Mes élevages" et "Mes commandes de vaccins".

|                                                                                                    | CTLYPSO                       |                                  |                          | (i) (j) (ii) (j) déconnexion                   |
|----------------------------------------------------------------------------------------------------|-------------------------------|----------------------------------|--------------------------|------------------------------------------------|
|                                                                                                    | <u></u>                       |                                  |                          |                                                |
| ><br>⊕                                                                                                    | Mon activité                  |                                  |                          | ?                                              |
| Image: A state of the state of the state | Date de ma dernière connexion | Je n'ai suivi aucune             | formation continue       | Je n'ai déclaré aucune cession d'antimicrobien |
| Ø                                                                                                    | Accès modules                 |                                  |                          | _                                              |
|                                                                                                    | Mes formations                | Déclarer mes cessions            | Mes élevages             |                                                |
| 00<br>හි                                                                                                    |                               | Consulter mes données de cession | Mes commandes de vaccins |                                                |
| i                                                                                                    |                               |                                  |                          |                                                |

#### Etape 3 : déclarer une relation de Vétérinaire Sanitaire

Ce module sert à renseigner les élevages sur lesquels vous allez agir en tant que Vétérinaire Sanitaire. Cette étape est nécessaire pour pouvoir entreprendre la commande de vaccins. Attention : même si vous êtes en charge de déclarer la relation de vétérinaire sanitaire, les élevages seront rattachés à votre DPE et non à vous directement.

Vous entrez dans le module "Mes élevages" en cliquant sur la bannière correspondante.

|        | C∱LYPSO                       |                                  |                          |                                                |  |
|--------|-------------------------------|----------------------------------|--------------------------|------------------------------------------------|--|
|        |                               |                                  |                          |                                                |  |
| ><br>⊕ | Mon activité                  |                                  |                          | ?                                              |  |
| 6      | Date de ma dernière connexion | Je n'ai suivi aucune t           | formation continue       | Je n'ai déclaré aucune cession d'antimicrobien |  |
| Ø      | Accès modules                 |                                  |                          |                                                |  |
|        | Mes formations                | Déclarer mes cessions            | Mes élevages             | K                                              |  |
| ණ<br>ර |                               | Consulter mes données de cession | Mes commandes de vaccins | s                                              |  |
| i      |                               |                                  |                          |                                                |  |

Puis vous cliquez sur le bouton "Déclarer une relation" ou l'onglet "Déclarer une relation VS".

| (            | CŵLYPSO                                                                                                    | í Ç       | ¢        |            |
|--------------|----------------------------------------------------------------------------------------------------|-----------|----------|------------|
| G            | > Élevages > Mes élevages                                                                                                    |           |          |            |
| >            | MES ÉLEVAGES DÉCLARER UNE RELATION VS                                                                                                    |           |          |            |
| <del>C</del> | Suivi de mes élevages                                                                                                    |           |          |            |
| (†)<br>(2)   | NUMÉRO ORDINAL DPE v       NOM DU DPE v       (IDENTIFIANT ÉTABLISSEMENT v)       NOM ÉTABLISSEMENT v       ESPÈCES v       COMMUNE v       (IDENTIFIANT ÉTABLISSEMENT v) |           | ATELIER  |            |
|              | Numéro ordinal DPE   Nom DPE   Identifiant établisse   Nom établissement   Espèces   Commune   Identifiant at                                                             | elier     | Acti     | L EXPORTER |
| تۇ:          | Pas de résultat                                                                                                    |           |          |            |
| 00           |                                                                                                    | Lignes pa | ir page: | 50 🗸 < >   |
| i            |                                                                                                    |           |          |            |

La fenêtre "Déclarer une relation vétérinaire sanitaire" s'ouvre.

Vous devez d'abord renseigner le DPE pour lequel vous êtes vétérinaire sanitaire.

Vous cliquez dans le menu déroulant et sélectionnez le DPE concerné.

|            | C∱LYPSO                                                                      |                           |
|------------|------------------------------------------------------------------------------|---------------------------|
|            | S Élevage > Déclarer une relation                                            | 1001                      |
| >          | MES ÉLEVAGES DÉCLARER UNE RELATION                                           |                           |
| Ô          |                                                                              |                           |
| =          | Déclarer une relation                                                        |                           |
| 4          | DPE à affecter                                                               |                           |
|            |                                                                              |                           |
| Ø          | DPE*                                                                         |                           |
|            |                                                                              |                           |
| Ð          | Élevage et ateliers                                                          |                           |
| X          | Recherche d'un élevage                                                       |                           |
|            |                                                                              |                           |
| ති         | Catégorie d'espèces * V Identifiant de l'élevage OU Identifiant de l'atelier |                           |
| 00         | RECHERCHER                                                                   |                           |
| $\bigcirc$ |                                                                              |                           |
| $\odot$    | ANNU                                                                         | ILER VÉRIFIER LA RELATION |

Puis vous recherchez les élevages et ateliers pour lesquels vous passez la commande de vaccins. Vous renseignez la "Catégorie d'espèces" : ici "Canards".

|   | CI  | LYPSO                                                                                                    | i Ç | ) ई  | » 🧯    |          | ONNEXION |
|---|-----|----------------------------------------------------------------------------------------------------|-----|------|--------|----------|----------|
|   | ⊖ > | Élevages > Déclarer une relation                                                                                                    |     |      |        |          |          |
|   |     | Déclarer une relation vétérinaire sanitaire DPE à affecter  DPE *   Élevage et ateliers  Recherche d'un élevage  Catégorie d'espèces *  Identifiant de l'élevage  OU Identifiant de l'élevage |     |      |        | 0        | ]        |
| i |     |                                                                                                    | R   | VÉRI | HER LA | RELATION |          |

Et un numéro d'identifiant :

- soit l'identifiant de l'élevage : numéro de SIRET ou NUMAGRIP
- soit l'identifiant de l'atelier : INUAV dans le cas des volailles.

| C    | <u>ش</u> LYPSO                                                                                | ()<br>() | e (    |                |  |
|------|-----------------------------------------------------------------------------------------------|----------|--------|----------------|--|
| (_ ) | Élevages > Déclarer une relation                                                              |          |        |                |  |
|      | Elevages > Declarer une relation  Déclarer une relation vétérinaire sanitaire  DPE à affecter | LLER     | VÉRIFI | @<br>ER LA REL |  |
|      | U U                                                                                           |          |        |                |  |

#### Et vous cliquez sur "Rechercher".

| C        | {LYPSO                                                        | (j) Q | ۵ 🕅          | U DÉCONNEXION |
|----------|---------------------------------------------------------------|-------|--------------|---------------|
| (_       | Élevages > Déclarer une relation                              |       |              |               |
| ><br>©   | Déclarer une relation vétérinaire sanitaire<br>DPE à affecter |       |              |               |
|          | DPE* ~                                                        |       |              |               |
| Ø        | Élevage et ateliers                                           |       |              |               |
|          | Recherche d'un élevage                                        |       |              |               |
| 00 (B)   | Catégorie d'espèces *                                         |       |              | 0             |
| <b>i</b> |                                                               | ULER  | ÉRIFIER LA R | ELATION       |

La liste de tous les ateliers s'affiche.

Vous pouvez faire une sélection des ateliers concernés par la vaccination mais par défaut, tous les ateliers sont cochés.

| c        | C∱LYPSO                                                     |                                                                  |            |   |
|----------|-------------------------------------------------------------|------------------------------------------------------------------|------------|---|
| G        | > Élevages > Déclarer une relation                          |                                                                  |            |   |
| >        | Élevage et ateliers                                         |                                                                  |            |   |
|          | Recherche d'un élevage Canard RECHERCHER                    | <ul> <li>✓ Identifiant do Tolenage<br/>40003708100017</li> </ul> | OU V079DQU |   |
|          | Établissement trouvé : NAUDIN Liste des ateliers à affecter |                                                                  |            | _ |
| \$<br>\$ | Atelier V079AWA<br>Atelier V079CVL<br>Atelier V079CVM       |                                                                  |            |   |
| <u></u>  | Atelier V079CVN<br>Atelier V079CVO                          |                                                                  |            |   |
|          | Atelier V079CVP<br>Atelier V079CVQ                          |                                                                  |            |   |
|          | Atelier V079CVR                                             |                                                                  |            |   |

Enfin vous devez attester de la validité de votre déclaration de relation vétérinaire sanitaire pour ces élevages/ateliers :

Vous téléchargez le document CERFA permettant de confirmer la validité de votre déclaration. Sinon, vous indiquez ne pas disposer du CERFA en question. Il vous faudra le fournir ultérieurement.

| i                          | ☐ > Élevages > Déclarer une relation                                                                                                    |  |
|----------------------------|----------------------------------------------------------------------------------------------------|--|
| >                          | Validité de la déclaration                                                                                                    |  |
| <ul><li><b>⊕</b></li></ul> | Document CERFA                                                                                                    |  |
| - 1                        | Je dispose du CERFA permettant de confirmer la validité de cette déclaration                                                                                                    |  |
|                            | $\sim$                                                                                                    |  |
| Ø                          |                                                                                                    |  |
|                            | Déposer le fichier*<br>Les formats acceptés sont .docx, .jpgpdf et la taille des fichiers ne doit pas excéder 10 Mo.                                                                                                    |  |
| Ģ                          | O Je ne dispose pas du CERFA permettant de confirmer la validité de cette déclaration                                                                                                    |  |
| ණ                          | Nous vous recommandons fortement de télécharger le CERFA et/ou de vérifier avec l'éleveur la validité de cette déclaration. En cas de conflit de relation<br>avec un autre DPE, la relation ne sera active dans Calypso qu'après traitement par la DDPP. |  |
| 00                         |                                                                                                    |  |
| (i)                        | ANNULER VERIFIER LA RELATION                                                                                                    |  |

Et vous cliquez sur "Vérifier la relation".

|        |                                                                                                    | INEXION |
|--------|----------------------------------------------------------------------------------------------------|---------|
| (      | Élevages      Déclarer une relation                                                                                                    |         |
| ><br>© | Document CERFA                                                                                                    |         |
| E      | O Je dispose du CERFA permettant de confirmer la validité de cette déclaration                                                                                                    |         |
| Ċ      | لیے<br>Déposer le fichier<br>Les formats acceptés sont .docx, .jpgpdf et la taille des fichiers ne doit pas excéder 10 Mo.                                                                                                    |         |
|        | I e ne dispose pas du CERFA permettant de confirmer la validité de cette déclaration                                                                                                    |         |
|        | Nous vous recommandons fortement de télécharger le CERFA et/ou de vérifier avec l'éleveur la validité de cette déclaration. En cas de conflit de relation<br>avec un autre DPE, la relation ne sera active dans Calypso qu'après traitement par la DDPP. |         |
| 00     | ANNULER VÉRIFIER LA RELATION                                                                                                    |         |
| (i)    |                                                                                                    |         |

Une fenêtre avec un récapitulatif des éléments renseignés s'affiche. Vous vérifiez que ces informations sont exactes et vous cliquez sur "Valider la relation".

|             | CALYPSO             |                                                                                                    | 0 | ٩    |                  |
|-------------|---------------------|----------------------------------------------------------------------------------------------------|---|------|------------------|
|             |                     | Confirmer la déclaration de relation                                                                                                    |   |      |                  |
| >           | Document (          |                                                                                                    |   |      |                  |
| Ð           |                     | Catégorie d'espèces                                                                                                    |   |      |                  |
| <b>(</b> -) | O Je dispose        | ංරීං Canard                                                                                                    |   |      |                  |
| -           |                     | Élevage                                                                                                    |   |      |                  |
| (;;;)       |                     | A NAUDIN                                                                                                    |   |      |                  |
| Ø           |                     | Ateliers V079AWA, V079CVL, V079CVM, V079CVN, V079CVO, V079CVP, V079CVQ, V079CVR,<br>© V079CVS, V079CVT, V079CVU, V079CVV, V079CVW, V079DQT, V079DQU, V079DQV, V079DQW,<br>V079DZB, V079ELF |   |      |                  |
|             | Je ne dispo         | Affectation à un DPE                                                                                                    |   |      |                  |
| 7           | 0.00                | 39962-1 - DURANSON                                                                                                    |   |      |                  |
|             | Nous vo     avec un | Je ne dispose pas du CERFA permettant de confirmer la validité de cette déclaration                                                                                                    | Ĩ |      | lit de relation  |
| කි          |                     |                                                                                                    |   |      |                  |
| 0           |                     | ANNULER VALIDER LA RELATION                                                                                                    |   | VÉRI | FIER LA RELATION |
| ŏ           |                     |                                                                                                    |   |      |                  |
|             |                     |                                                                                                    |   |      |                  |
| (i)         |                     |                                                                                                    |   |      |                  |

Une fois déclarée, la relation figure dans le relevé de "Mes élevages".

|                  | C∱LYPSO                                                        |                                                         |                                                                                                    |                                                           |                                                 |                                   | (i)                                                                         |                               |
|------------------|----------------------------------------------------------------|---------------------------------------------------------|----------------------------------------------------------------------------------------------------|-----------------------------------------------------------|-------------------------------------------------|-----------------------------------|-----------------------------------------------------------------------------|-------------------------------|
| G                | ) > Élevages > Mes élevages                                    |                                                         |                                                                                                    |                                                           |                                                 |                                   |                                                                             |                               |
| >                | MES ÉLEVAGES DÉC                                               | LARER UNE RELATION VS                                   |                                                                                                    |                                                           |                                                 |                                   |                                                                             |                               |
| Ô                |                                                                |                                                         |                                                                                                    |                                                           |                                                 |                                   |                                                                             |                               |
| <b>E</b>         | Suivi de mes é                                                 | élevages                                                |                                                                                                    |                                                           |                                                 |                                   |                                                                             |                               |
| <b>—</b>         |                                                                |                                                         |                                                                                                    |                                                           |                                                 |                                   |                                                                             | DÉCLARER UNE RELATION         |
|                  |                                                                |                                                         |                                                                                                    |                                                           | ISSEMENT V                                      | FSPÈCES Y                         |                                                                             | NT ATELIER X                  |
| 9                |                                                                |                                                         |                                                                                                    |                                                           |                                                 |                                   |                                                                             |                               |
|                  |                                                                |                                                         |                                                                                                    |                                                           |                                                 |                                   |                                                                             | L sussesses                   |
|                  |                                                                |                                                         |                                                                                                    |                                                           |                                                 |                                   |                                                                             | EXPORTER                      |
| 3                | Numéro ordinal DPE                                             | Nom DPE                                                 | Identifiant établisse                                                                                                    | Nom établissement                                         | Espèces                                         | Commune $\downarrow$              | Identifiant atelier                                                         | Actions                       |
|                  | Numéro ordinal DPE                                             | Nom DPE                                                 | Identifiant établisse                                                                                                    | Nom établissement                                         | Canard                                          | Commune ↓                         | Identifiant atelier                                                         | Actions                       |
| <u>ا</u>         | Numéro ordinal DPE<br>39962-1<br>39962-1                       | Nom DPE<br>DURANSON<br>DURANSON                         | Identifiant établisse           40003708100017           40003708100017                                                   | Nom établissement                                         | Canard                                          | Commune ↓<br>AUGE                 | V079DQT<br>V079AWA                                                          | Actions<br>(+ C)<br>(2 (4) C) |
| <u>ا</u> ا       | Numéro ordinal DPE<br>39962-1<br>39962-1<br>39962-1            | Nom DPE DURANSON DURANSON DURANSON                      | Identifiant établisse           40003708100017           40003708100017           40003708100017                          | Nom établissement NAUDIN NAUDIN NAUDIN NAUDIN             | Canard<br>Canard<br>Canard                      | Commune ↓<br>AUGE<br>AUGE         | Identifiant atelier       V079DQT       V079AWA       V079CVL               |                               |
| تا<br>اب:<br>اب: | Numéro ordinal DPE<br>39962-1<br>39962-1<br>39962-1<br>39962-1 | Nom DPE<br>DURANSON<br>DURANSON<br>DURANSON<br>DURANSON | Identifiant établisse           40003708100017           40003708100017           40003708100017           40003708100017 | Nom établissement<br>NAUDIN<br>NAUDIN<br>NAUDIN<br>NAUDIN | Espèces<br>Canard<br>Canard<br>Canard<br>Canard | Commune ↓<br>AUGE<br>AUGE<br>AUGE | Identifiant atelier       V079DQT       V079AWA       V079CVL       V079CVM |                               |

Vous avez la possibilité d'agir sur chaque ligne d'élevage référencée en utilisant les boutons de la colonne "Actions".

| С        | ALYPSO                    |                       |                       |                   |            |                      | ī                   |                       |
|----------|---------------------------|-----------------------|-----------------------|-------------------|------------|----------------------|---------------------|-----------------------|
| <u> </u> | > Élevages > Mes élevages |                       |                       |                   |            |                      |                     |                       |
| >        | MES ÉLEVAGES DÉ           | CLARER UNE RELATION V | vs                    |                   |            |                      |                     |                       |
| )        |                           |                       |                       |                   |            |                      |                     |                       |
| )        | Suivi de mes e            | élevages              |                       |                   |            |                      |                     |                       |
| _        |                           |                       |                       |                   |            |                      |                     | DÉCLARER UNE RELATION |
| )        | Constant                  |                       |                       |                   |            |                      |                     |                       |
| 3        | NUMERO ORDINAL DPI        |                       |                       |                   | ISSEMENT V |                      |                     | NT ATELIER V          |
| 2        |                           |                       |                       |                   |            |                      |                     | EXPORTER              |
| -        | Numéro ordinal DPE        | Nom DPE               | Identifiant établisse | Nom établissement | Espèces    | Commune $\downarrow$ | Identifiant atelier | Actions               |
| ?        | 39962-1                   | DURANSON              | 40003708100017        | NAUDIN            | Canard     | AUGE                 | V079DQT             | ⊕ Ĉ                   |
| 3        | 39962-1                   | DURANSON              | 40003708100017        | NAUDIN            | Canard     | AUGE                 | V079AWA             | 2 4 0                 |
| >        | 39962-1                   | DURANSON              | 40003708100017        | NAUDIN            | Canard     | AUGE                 | V079CVL             | ⊕ Û                   |
| -        | 39962-1                   | DURANSON              | 40003708100017        | NAUDIN            | Canard     | AUGE                 | V079CVM             | ⊕ Û                   |
| /        | 20062 1                   | DURANSON              | 40002709100017        |                   | Capard     | AUGE                 | V079CVN             |                       |

En cliquant sur ce bouton vous pouvez ajouter le document d'attestation CERFA si vous ne l'avez pas enregistré initialement. Une fenêtre d'importation s'ouvrira automatiquement.

|              | C                   | ) DÉCLARER UNE RELATION |
|--------------|---------------------|-------------------------|
| •            |                     |                         |
|              |                     | L EXPORTER              |
| $\downarrow$ | Identifiant atelier | Actions                 |
|              | V079DQT             | Û Û                     |
|              | V079AWA             | د ف <del>ن</del>        |
|              | V079CVL             | ⊕ ĉ                     |
|              | V079CVM             | ÷ †                     |
|              | V079CVN             |                         |

I

I

Ce bouton vous permet de clore la relation si un terme y était mis.

|   | •                   | CLARER UNE RELATION |
|---|---------------------|---------------------|
|   |                     |                     |
|   |                     | ± EXPORTER          |
| ÷ | Identifiant atelier | Actions             |
|   | V079DQT             | ΟÛ                  |
|   | V079AWA             | æ 也 亡               |
|   | V079CVL             | ⊕ ĉ                 |
|   | V079CVM             | ΟÛ                  |
|   | V079CVN             | @ ^                 |

Ce bouton vous permet de télécharger et visualiser le document CERFA enregistré initialement.

|        | $\odot$             | DÉCLARER UNE RELATION |
|--------|---------------------|-----------------------|
| •      |                     |                       |
|        |                     | d EXPORTER            |
| $\psi$ | Identifiant atelier | Actions               |
|        | V079DQT             | € Û                   |
|        | V079AWA             | æ 🕁 🗘                 |
|        | V079CVL             | ⊕ ĉ                   |
|        | V079CVM             | ⊕ <sup>†</sup>        |
|        | V079CVN             | @ <b>^</b>            |

Ce bouton vous permet de modifier le document CERFA enregistré initialement.

|     | $\odot$             | DÉCLARER UNE RELATION |
|-----|---------------------|-----------------------|
| •)( |                     |                       |
|     |                     | 🛓 EXPORTER            |
| ÷   | Identifiant atelier | Actions               |
|     | V079DQT             | . ⊕ Û                 |
|     | V079AWA             | 2 & Ô                 |
|     | V079CVL             | ⊕ ĉ                   |
|     | V079CVM             | ⊕ <sup>+</sup>        |
|     | V079CVN             | @ ^                   |

Il se peut que les ateliers que vous souhaitez déclarer soient déjà rattachés à un autre DPE et qu'une déclaration ait déjà été enregistrée par un autre vétérinaire sanitaire.

Dans ce cas, vous cliquez sur "Mettre en alerte" afin d'envoyer l'information à la DRAAF qui fera les vérifications nécessaires.

| ment CERFA            | Erreur d'affectation                                                                                                    |                  |
|-----------------------|----------------------------------------------------------------------------------------------------|------------------|
| dispose du CEREA p    |                                                                                                    |                  |
|                       | Les ateliers V001AAF, V001AXI sont déjà en relation avec un DPE.                                                            |                  |
|                       | Merci de vérifier qu'un autre DPE de votre société d'exercice n'est pas concerné.                                           |                  |
|                       | Dans le cas où vous êtes sûr des informations saisies, souhaitez-vous mettre en alerte cette relation afin que              |                  |
|                       | le référent IAHP traite la demande ?                                                                                        |                  |
| ne dispose pas du C   |                                                                                                    |                  |
| · · · · · · · · · · · | ANNULER METTRE EN ALERTE                                                                                                    |                  |
| Nous vous recomma     | ndons lortement de telecharger le c'Envix eulor de vermer avec l'elevent la vaudite de cette declaration. En cas de conflit | de relation aver |

## Etape 4 : le module "Mes commandes de vaccins"

Seulement après avoir déclaré vos élevages, vous pouvez utiliser le module "Mes commandes de vaccins".

| Accès modules  |                                  |                          |
|----------------|----------------------------------|--------------------------|
| Mes formations | Déclarer mes cessions            | Mes élevages             |
|                | Consulter mes données de cession | Mes commandes de vaccins |

Pour saisir une nouvelle commande de vaccins, vous cliquez sur l'onglet "Saisir une commande".

|    | C∱LYPSO                                                          |   |
|----|------------------------------------------------------------------|---|
|    | ۵                                                                |   |
| >  | MES COMMANDES DE VACCINS SAISIR UNE COMMANDE                     |   |
| Θ  |                                                                  |   |
| =  | Nouvelle commande de vaccins                                     |   |
|    | Informations de commande                                         |   |
| Ø  | Informations du DPE                                              |   |
|    | Nom du DPE *                                                     | ~ |
| Þ  | Commande de vaccins                                              |   |
| ÿ  | Vaccin* v Quantité requise *                                     |   |
| छि |                                                                  |   |
| 00 | Informations de livraison                                        |   |
| i  | L'adresse de livraison est celle du DPE concerné par la commande |   |

Vous sélectionnez le DPE concerné dans la liste déroulante.

|    | C1LYPSO                                                          | i | Ô | ŝ |   |
|----|------------------------------------------------------------------|---|---|---|---|
| G  | ) > Mes commandes de vaccins > Saisie d'une commande             |   |   |   |   |
| >  | MES COMMANDES DE VACCINS SAISIR UNE COMMANDE                     |   |   |   |   |
| Ô  |                                                                  |   |   |   |   |
| =  | Nouvelle commande de vaccins                                     |   |   |   |   |
|    | Informations de commande                                         |   |   |   |   |
| Ø  | Informations du DPE                                              |   |   |   |   |
|    | Nom du DPE*                                                      |   |   |   | ~ |
|    | Commanue de vaccins                                              |   |   |   |   |
| Ę3 | Vaccin*                                                          |   |   |   |   |
| 00 |                                                                  |   |   |   |   |
| i  | Informations de livraison                                        |   |   |   |   |
|    | L'adresse de livraison est celle du DPE concerné par la commande |   |   |   |   |

Vous sélectionnez le vaccin dont vous avez besoin.

|               | CTLYPSO                                                                                                    | i | Ô | ¢ |   | DN |
|---------------|----------------------------------------------------------------------------------------------------|---|---|---|---|----|
|               | Mes commandes de vaccins > Saisie d'une commande                                                             |   |   |   |   |    |
| >             | MES COMMANDES DE VACCINS SAISIR UNE COMMANDE                                                                 |   |   |   |   |    |
| ⊕<br>©        | Nouvelle commande de vaccins                                                                                 |   |   |   |   |    |
| Ø             | Informations du DPE<br>Nom du DPE *<br>39962-1 - DURANSON                                                    |   |   |   | , |    |
| D:<br>\$\$ 00 | Commande de vaccins<br>Vaccin *<br>Vaccin VOLVAC BEST de Boehringer Flacon de 500 mL V<br>Quantité requise * |   |   |   |   |    |
| <u>;</u>      | Informations de livraison                                                                                    |   |   |   |   |    |
|               | L'adresse de livraison est celle du DPE concerné par la commande                                             |   |   |   |   |    |

Vous indiquez la quantité requise. Le nombre de doses contenues dans votre commande s'affichera automatiquement en fonction du nombre de flacons demandé.

|          | C∱LYPSO                                                          | (i) (i | <u>ئ</u> |   |
|----------|------------------------------------------------------------------|--------|----------|---|
| G        | ) > Mes commandes de vaccins > Saisie d'une commande             |        |          |   |
| >        | MES COMMANDES DE VACCINS SAISIR UNE COMMANDE                     |        |          |   |
| Ô        |                                                                  |        |          |   |
| <b>(</b> | Nouvelle commande de vaccins                                     |        |          |   |
| ā        | Informations de commande                                         |        |          |   |
| C        |                                                                  |        |          |   |
|          | Informations du DPE                                              |        |          |   |
|          | 39962-1 - DURANSON                                               |        |          | ~ |
| Ģ        | Commande de vaccins                                              |        |          |   |
| 63       | Vaccin * Quantifé requise * 5000                                 |        |          |   |
| 0        |                                                                  |        |          |   |
| 0        | Informations de livraison                                        |        |          |   |
| i        |                                                                  |        |          |   |
|          | L'adresse de livraison est celle du DPE concerné par la commande |        |          |   |

Vous choisissez ensuite le lieu de la livraison : celle du DPE concerné par la livraison, celle d'un autre DPE ou une toute autre adresse que vous devez alors renseigner.

Attention, vous devez impérativement indiquer un numéro de téléphone portable ainsi que la date de livraison souhaitée. Cette date devra être à minima à J+2 du jour de la commande.

#### Vous cliquez sur "Vérifier la commande".

| ¢.     | £LYPSO                                                           |                            |
|--------|------------------------------------------------------------------|----------------------------|
| _      | Mes commandes de vaccins 🔉 Saisie d'une commande                 |                            |
| ><br>⊕ | Vaccin VOLVAC BEST de Boehringer Flacon de 500 mL V              | 5000                       |
| ٢      | Informations de livraison                                        |                            |
|        |                                                                  |                            |
| Ø      | L'adresse de livraison est celle du DPE concerné par la commande |                            |
|        | O L'adresse de livraison est celle d'un autre DPE                |                            |
|        | O L'adresse de livraison est différente                          |                            |
| Ģ      | Adresse de livraison                                             |                            |
| X      | Adresse*                                                         | Complément d'adresse       |
| ¢3     | Cede point                                                       | PARIS                      |
| 00     | Complément de livraison                                          |                            |
| i      | Numéro de téléphone portable *                                   |                            |
|        | o Dite de lorazion custolite *                                   | 8                          |
|        |                                                                  | ANNULER VERFER LA COMMANDE |

Une fenêtre récapitulative de votre commande s'ouvre, vérifiez les informations et cliquez sur "Confirmer et valider la commande".

Sinon, cliquez sur "Annuler" pour faire les modifications nécessaires ou annuler votre saisie.

| e 500 mL       | V Quantité requise *                                                                                                    |  |
|----------------|----------------------------------------------------------------------------------------------------|--|
|                | Confirmer la commande de vaccins                                                                                                    |  |
| erné par<br>PE | Dpe            DURANSON          Vaccin commandé            Vaccin VOLVAC BEST de Boehringer             S unités de 1000 doses chacune          Informations de livraison             S 0620622181             29/09/2023             DURANSON             O JURANSON             S 34 rue Breguet, 75011 PARIS |  |
|                | ANNULER CONFIRMER ET PASSER LA COMMANDE                                                                                                    |  |
|                |                                                                                                    |  |

(i) Dès que vous avez validé la commande, celle-ci est directement transmise à Serviphar et un message de confirmation s'affiche en haut de page.

L'ensemble de vos commandes s'affiche dans l'onglet "Mes commandes de vaccins".

Vous y retrouvez toutes vos lignes de commandes. Vous pouvez voir leurs détails et leur statut.

|                                                                                 | C∱LYPSO                                                                                                    |                          |                    |            |                |                                  |                                                                      |              | Û Û                                                  | ¢ 👰                                   |                        |
|---------------------------------------------------------------------------------|----------------------------------------------------------------------------------------------------|--------------------------|--------------------|------------|----------------|----------------------------------|----------------------------------------------------------------------|--------------|------------------------------------------------------|---------------------------------------|------------------------|
| (                                                                               | All the second second secon | ins > Suivi des          | commandes          |            |                |                                  |                                                                      |              |                                                      |                                       |                        |
| >                                                                               | MES COMMANDE                                                                                                    | S DE VACCINS             | SAISIR UNE COM     | MANDE      |                |                                  |                                                                      |              |                                                      |                                       |                        |
| Ô                                                                               |                                                                                                    |                          |                    |            |                |                                  |                                                                      |              |                                                      |                                       |                        |
| 3                                                                               | Mes comm                                                                                                    | andes de                 | vaccins            |            |                |                                  |                                                                      |              | + NC                                                 | UVELLE (                              | OMMANDE                |
|                                                                                 |                                                                                                    |                          |                    | DPE V      | VÉTÉRINAIRE    | VACCIN                           |                                                                      |              |                                                      |                                       |                        |
|                                                                                 | N DE COMMANE                                                                                                    | DATE                     | DE LA COMMANDE     | UFE V      | VETERINAIRE    | VACCIN                           |                                                                      |              |                                                      |                                       |                        |
| Ø                                                                               |                                                                                                    |                          |                    |            |                |                                  |                                                                      |              |                                                      | ৶                                     | EXPORTER               |
|                                                                                 | N 10 1                                                                                                    | Data an                  | N° ordinal D       | Nom du DPE | N° ordinal v   | Vétérinaire                      | Vaccin                                                               | Quantité     | C1                                                   | Actions                               |                        |
| $\cap$                                                                          | N° de comm                                                                                                    | Date co v                |                    |            |                |                                  |                                                                      | Quantite     | Statut                                               |                                       |                        |
|                                                                                 | 0000018                                                                                                    | 01/10/2023               | 39962-1            | DURANSON   | 39962          | Berangere DURA                   | Vaccin VOLVAC BEST de Boehringer                                     | 5            | Commande trans                                       | ⊚ (                                   | 9                      |
|                                                                                 | 0000018<br>0000019                                                                                                    | 01/10/2023<br>01/10/2023 | 39962-1<br>39962-1 | DURANSON   | 39962<br>39962 | Berangere DURA<br>Berangere DURA | Vaccin VOLVAC BEST de Boehringer<br>Vaccin VOLVAC BEST de Boehringer | 5 I          | Commande trans                                       | 0 0                                   | 9<br>9                 |
| ()<br>()<br>()<br>()<br>()<br>()<br>()<br>()<br>()<br>()<br>()<br>()<br>()<br>( | 0000018<br>0000019                                                                                                    | 01/10/2023<br>01/10/2023 | 39962-1<br>39962-1 | DURANSON   | 39962<br>39962 | Berangere DURA<br>Berangere DURA | Vaccin VOLVAC BEST de Boehringer<br>Vaccin VOLVAC BEST de Boehringer | 5 I          | Commande trans<br>Commande trans<br>Lignes par page: | © (<br>© (<br>50 ~                    | ې<br>و<br>د ۱ >        |
| 00 (B) (C) (B)                                                                  | N° de com                                                                                                    | 01/10/2023<br>01/10/2023 | 39962-1<br>39962-1 | DURANSON   | 39962<br>39962 | Berangere DURA<br>Berangere DURA | Vaccin VOLVAC BEST de Boehringer<br>Vaccin VOLVAC BEST de Boehringer | 5 i          | Commande trans<br>Commande trans<br>Lignes par page: | <ul> <li>◎ (</li> <li>50 ~</li> </ul> | 9<br>9<br>(1))         |
| ()<br>()<br>()<br>()<br>()<br>()<br>()<br>()<br>()<br>()<br>()<br>()<br>()<br>( | N° de comm                                                                                                    | 01/10/2023<br>01/10/2023 | 39962-1<br>39962-1 | DURANSON   | 39962<br>39962 | Berangere DURA                   | Vaccin VOLVAC BEST de Boehringer<br>Vaccin VOLVAC BEST de Boehringer | 5 ()<br>3 () | Commande trans<br>Commande trans<br>Lignes par page: | <ul> <li>◎ (</li> <li>50 ×</li> </ul> | 9<br>9<br>( <b>1</b> ) |

Pour chaque ligne de commande, vous pouvez suivre son évolution et son statut en cliquant sur le bouton "Voir le détail".

Les données sont renseignées par Serviphar.

|     | C∱LYPSO □ ♀                                                                                                |                  |
|-----|----------------------------------------------------------------------------------------------------|------------------|
| (   |                                                                                                    |                  |
| >   | MES COMMANDES DE VACCINS SAISIR UNE COMMANDE                                                               |                  |
| Ô   |                                                                                                    |                  |
| =   | Mes commandes de vaccins                                                                                   | OUVELLE COMMANDE |
| -   | Nº DE COMMANDE Y DATE DE LA COMMANDE Y DE Y VÉTÉRINAIRE Y VACCIN Y STATUT Y                                |                  |
|     |                                                                                                    |                  |
| Ø   |                                                                                                    | L EXPORTER       |
|     | N° de comm   Date co 🧄 N° ordinal D   Nom du DPE   N° ordinal v   Vétérinaire   Vaccin   Quantité   Statut | Actions          |
|     | 0000018 01/10/2023 39962-1 DURANSON 39962 Berangere DURA Vaccin VOLVAC BEST de Boehringer 5 Commande tran  | s 💿 🗘            |
|     | 0000019 01/10/2023 39962-1 DURANSON 39962 Berangere DURA Vaccin VOLVAC BEST de Boehringer 3 Commande tran  |                  |
| ත   | Lignés par pa                                                                                              | 50 ~ < 1 >       |
| 00  |                                                                                                    |                  |
| 0   |                                                                                                    |                  |
| (i) |                                                                                                    |                  |

Vous pouvez dupliquer une commande en cliquant sur le bouton "Dupliquer" : cela vous évite de devoir renseigner à nouveau les informations de DPE et de livraison.

Par contre il vous faudra renseigner la nouvelle quantité de flacons souhaitée.

| Cf                                                                 | LYPSO                          |                            |                      |          |                |                                  |                                                                      |            | Û Û                                                  |                  | XION |
|--------------------------------------------------------------------|--------------------------------|----------------------------|----------------------|----------|----------------|----------------------------------|----------------------------------------------------------------------|------------|------------------------------------------------------|------------------|------|
| (_ > 1                                                             | Mes commandes de vaccins       | Suivi des comr             | nandes               |          |                |                                  |                                                                      |            |                                                      |                  |      |
| >                                                                  | MES COMMANDES DE               | VACCINS SAIS               | IR UNE COMMAND       | E        |                |                                  |                                                                      |            |                                                      |                  |      |
| Ô                                                                  |                                |                            |                      |          |                |                                  |                                                                      |            |                                                      |                  |      |
| ٢                                                                  | Mes command                    | des de va                  | occins               |          |                |                                  |                                                                      |            | + N                                                  | OUVELLE COMMANDE |      |
|                                                                    |                                |                            |                      | DRE II   | VÉTÉRINAIRE    |                                  | CTATUT                                                               |            |                                                      |                  |      |
|                                                                    | N DE COMMANDE V                | DATE DE LA                 |                      | UFE V    | VETERINAIRE    | VACCIN                           | SIAIOT                                                               |            |                                                      |                  |      |
| Ø                                                                  |                                |                            |                      |          |                |                                  |                                                                      |            |                                                      | LEXPORTER        |      |
|                                                                    | Nº de comm Date                | co de Nº o                 | rdinal D Non         | n du DPE | N° ordinal v   | Vétérinaire                      | Vaccin                                                               | Quantitá   |                                                      | Actions          |      |
| $\sim$                                                             | it de commun pare              |                            |                      |          |                |                                  |                                                                      | Quantite   | tatut                                                | Actions          |      |
|                                                                    | 0000018 01/10                  | /2023 3996                 | 52-1 DUR             | IANSON   | 39962          | Berangere DURA                   | Vaccin VOLVAC BEST de Boehringer                                     | 5 C        | iommande trans                                       | © C              |      |
|                                                                    | 0000018 01/10<br>0000019 01/10 | //2023 3996<br>//2023 3996 | 52-1 DUR<br>52-1 DUR |          | 39962<br>39962 | Berangere DURA<br>Berangere DURA | Vaccin VOLVAC BEST de Boehringer<br>Vaccin VOLVAC BEST de Boehringer | 5 C        | iommande trans                                       |                  |      |
| ۲<br>۲<br>۳                                                        | 0000018 01/10<br>0000019 01/10 | )/2023 3996<br>)/2023 3996 | 52-1 DUR             | IANSON   | 39962<br>39962 | Berangere DURA<br>Berangere DURA | Vaccin VOLVAC BEST de Boehringer<br>Vaccin VOLVAC BEST de Boehringer | 5 C<br>3 C | iommande trans<br>iommande trans<br>lignes par page: |                  |      |
| (C)<br>(C)<br>(C)<br>(C)<br>(C)<br>(C)<br>(C)<br>(C)<br>(C)<br>(C) | 0000018 01/10<br>0000019 01/10 | v/2023 3996                | 52-1 DUR<br>52-1 DUR |          | 39962<br>39962 | Berangere DURA<br>Berangere DURA | Vaccin VOLVAC BEST de Boehringer                                     | 5 C        | iommande trans<br>iommande trans<br>ignes par page:  |                  |      |
| (C) (S) (C) (C) (C) (C) (C) (C) (C) (C) (C) (C                     | 0000019 01/10<br>0000019 01/10 | v2023 3996<br>v2023 3996   | 52-1 DUR<br>52-1 DUR |          | 39962          | Berangere DURA<br>Berangere DURA | Vaccin VOLVAC BEST de Boehringer                                     | 5 C        | iommande trans                                       |                  |      |

 Si vous rencontrez des difficultés ou pour toute question concernant cette procédure sur Calypso, contactez-nous par email à : <u>calypso-assistanceveterinaire@ordre.veterinaire.fr</u>

### Merci de votre attention